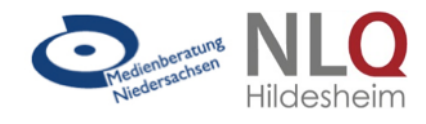

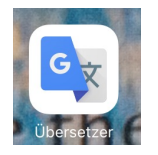

Der Google Übersetzer ist eine kostenlose App für alle Plattformen mit verschiedenen Übersetzungsfunktionen für Wörter und Texte.

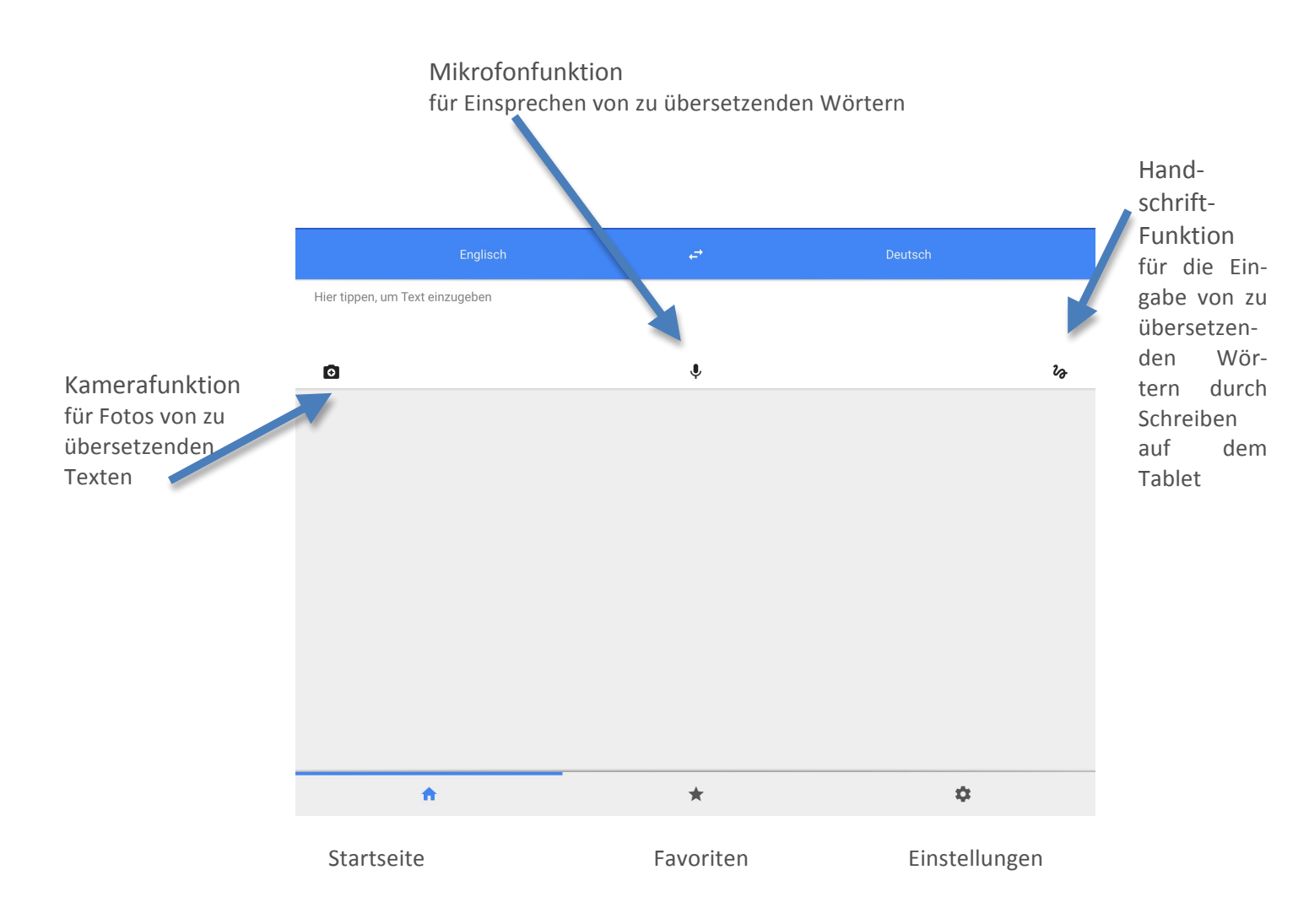

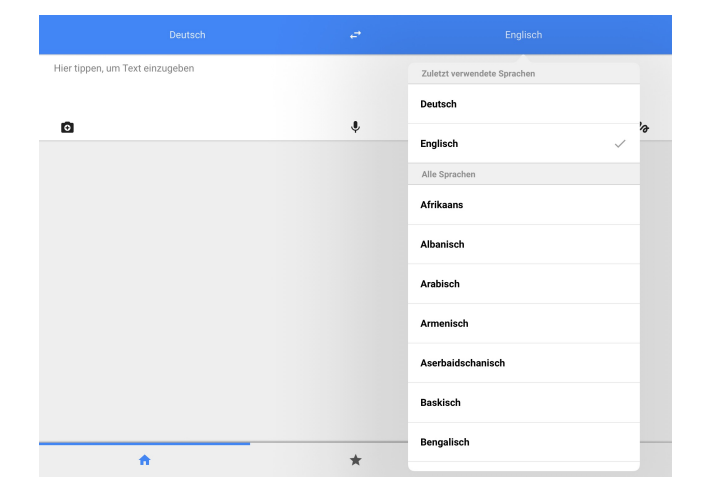

Zunächst erfolgt die Auswahl der Sprache(n). Durch Tippen auf die voreingestellte Sprachauswahl öffnet sich die Liste der Sprachenauswahl der App innerhalb der Liste

wahl der App, innerhalb der Liste kann gescrollt und die gewünschte Sprache per Antippen gewählt werden.

Über das Austausch-Symbol zwischen den beiden Sprachen können Ausgangs- und Zielsprache getauscht werden.

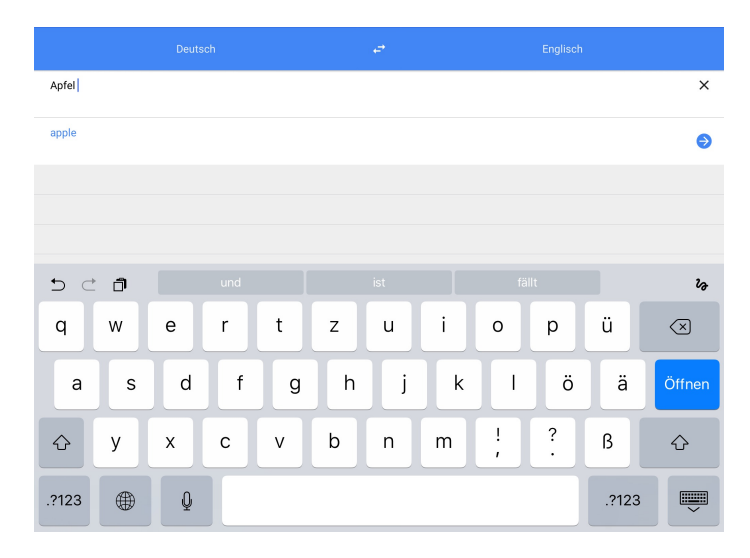

Tippt man in das Feld mit der Beschriftung *Hier Text eingeben* erscheint automatisch die Tastatur. Während man das Wort oder den Text eingibt, wird simultan übersetzt.

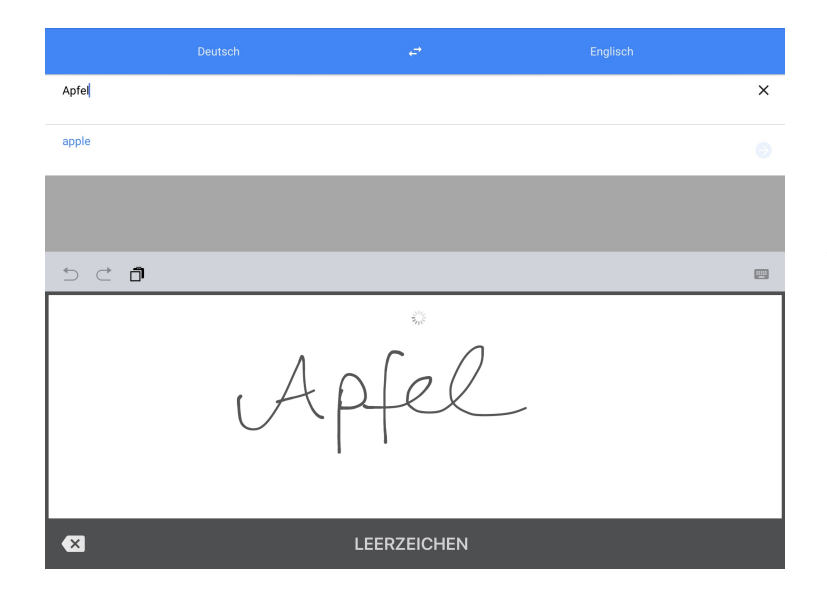

Eine weitere Möglichkeit der Texteingabe ist das Schreiben auf der Tabletoberfläche. Dazu können Sie einen Finger oder einen Graphic Pen benutzen. Diese Funktion wählt man über das gekringelte Handschriftsymbol an.

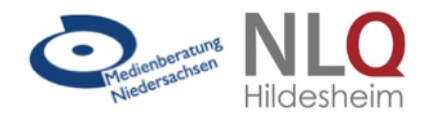

← Auf das Mikrofon tippen und dann sprechen

> Über die Aufnahmefunktion kann das zu übersetzende Wort auch in die App eingesprochen werden. Die Sprachaufnahme startet automatisch oder kann manuell begonnen werden.

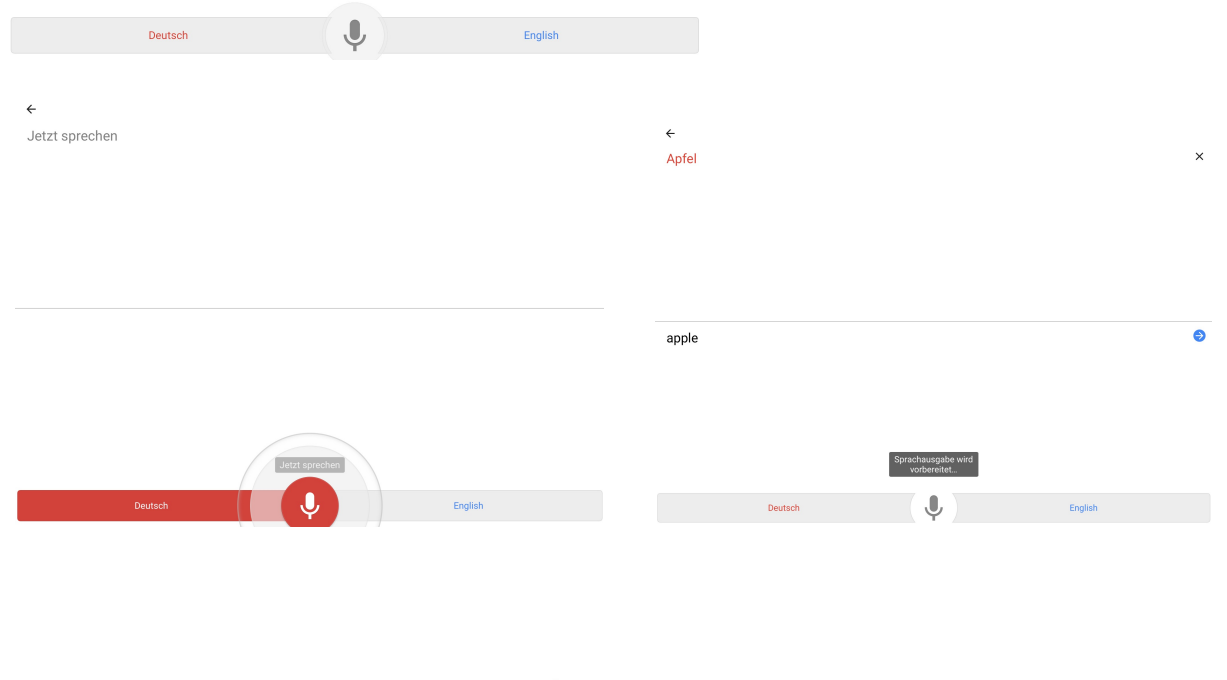

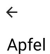

In der App erscheint automatisch der eingesprochene Begriff in der Ausgangs- und Zielsprache. Die Sprachausgabe des Begriffs in der Zielsprache erfolgt umgehend.

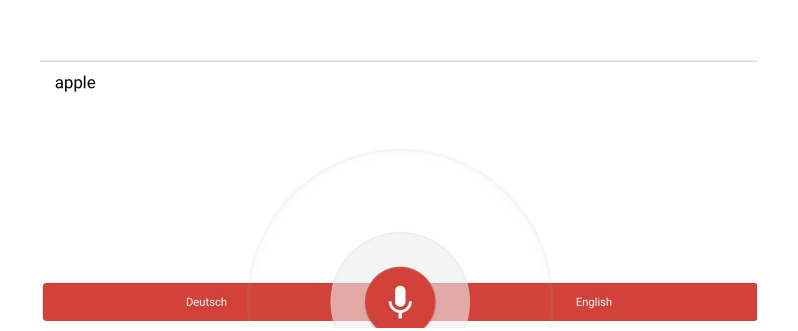

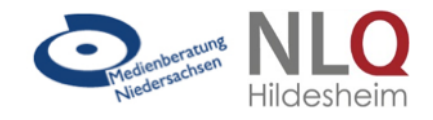

Neben der Übersetzung einzelner Begriffe ist es mit der App auch möglich, Texte zu übersetzen. Die Texte können wie die Begriffe über die Tastatur eingegeben werden, aber auch als Foto verarbeitet werden.

| In diesem Workshop werden die grund-<br>legenden Funktionen des iPad gezeigt.<br>Dazu gehören Einrichtung, Bedie-<br>nungshilfen, Datenaustausch und -si-<br>nungshilfen, Datenaustausch und -si- |  |
|----------------------------------------------------------------------------------------------------|--|
| cherung sowie einige basis-Apps für<br>den Unterricht.<br>Alle Funktionen werden in einem Pra-<br>xisteil direkt erprobt und können ggf.<br>gleich im Unterricht umgesetzt werden.                |  |

**10.BASICS THE TEACH WITH THE TABLET** 

LEGENDS FUNCTIONS THE IPAD SHOWN MADDITON BELONG SETUP, Bediemangshiffen. Data Exchanges and sisurgeon As well as some base APPS for the Lessons. ALL FUNCTIONS BECOME IN ONE Praristula Direct Tested AND CAN god communications become in one praristula Direct Tested AND CAN god communications become in one pradisconse material base of the prational material basens sumpsets worden

-

Der Text kann über das Kamerasymbol direkt abfotografiert werden bzw. gescannt oder aus dem Foto-Speicher des Tablets eingefügt werden (Bildersymbol unten rechts).

Die Übersetzung erfolgt umgehend über die Texterkennung der App.

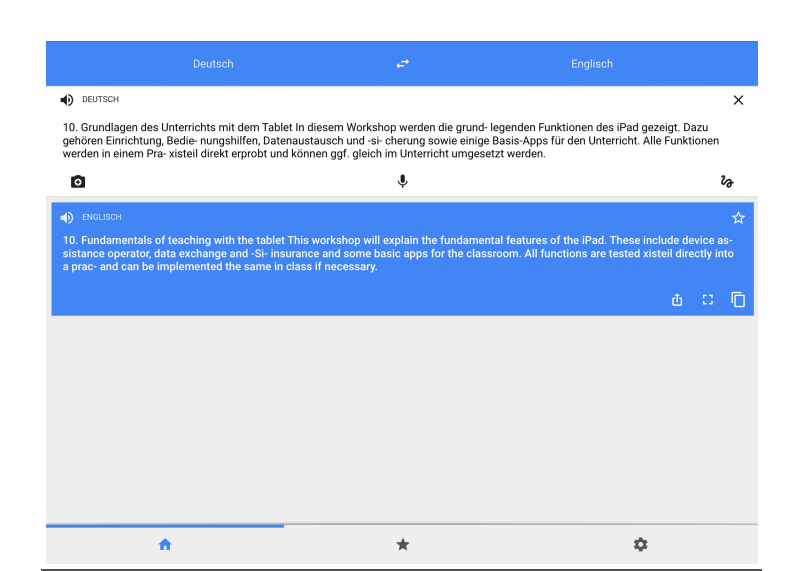

In der App können sowohl Ausgangs- als auch Zieltext sprachlich ausgegeben werden.

Die Texte können in der App gespeichert werden. Die Übersetzung kann zudem im Dateiformat exportiert werden.

•